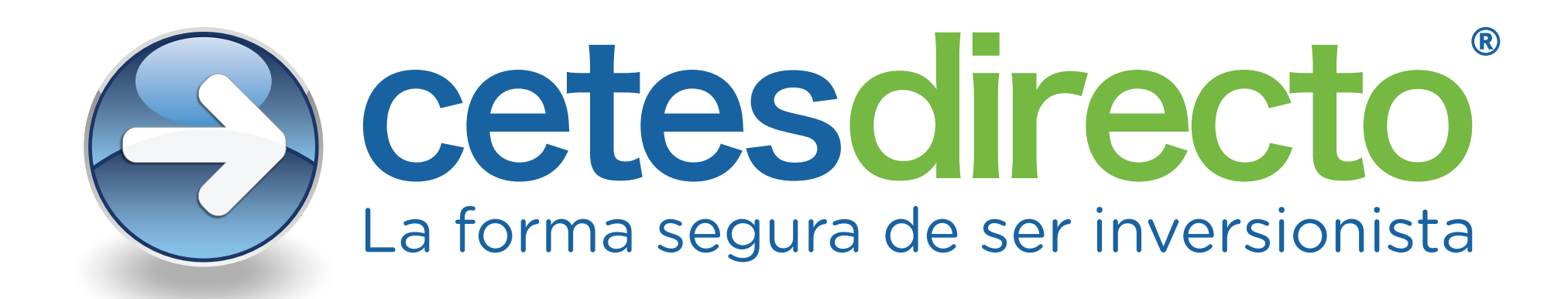

# Otorgar permiso de acceso a la ubicación en Safari.

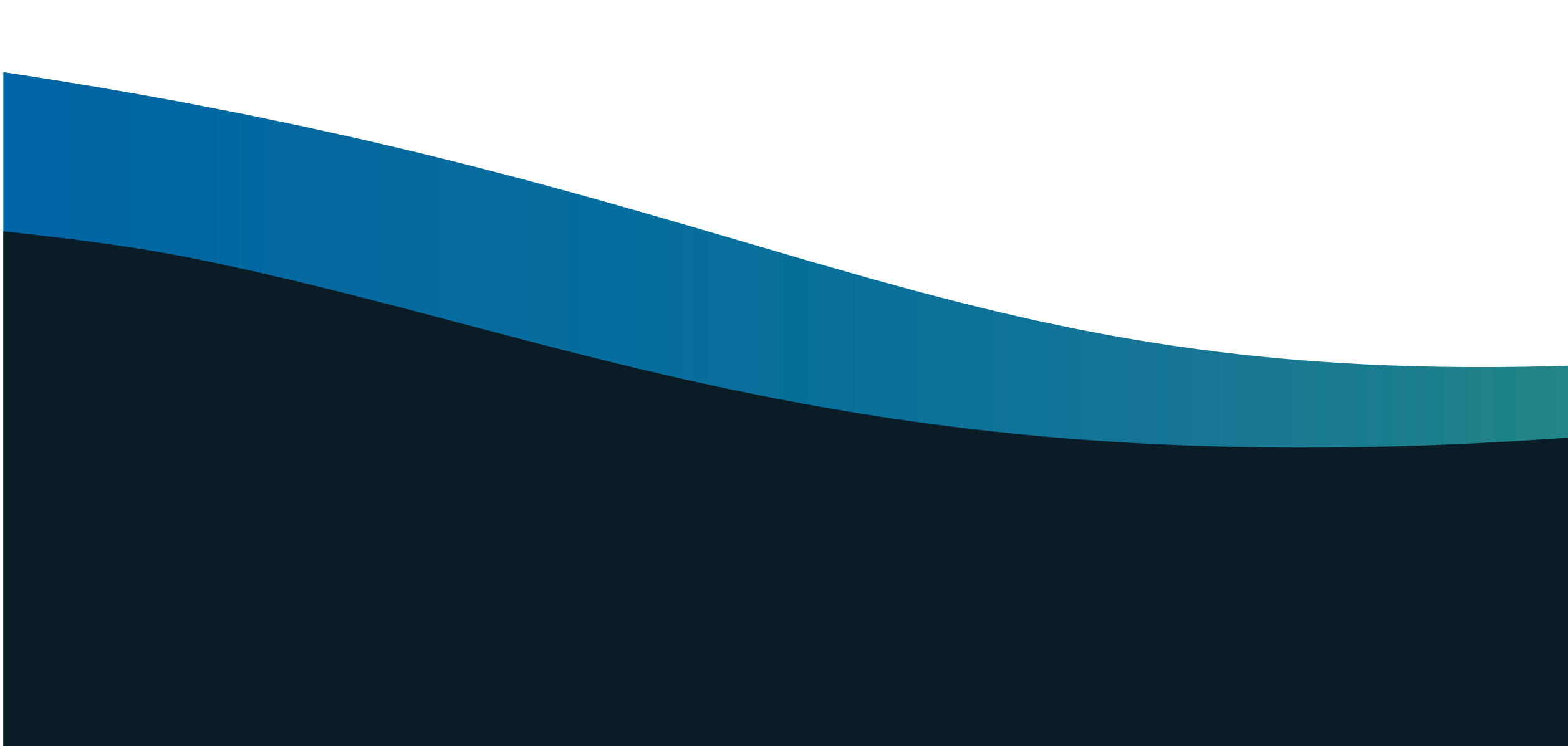

Ingresa a <u>https://www.cetesdirecto.com/SSOSVD\_wls/</u> y llena los campos de usuario y contraseña. Te aparecerá este mensaje solicitando acceso a tu ubicación, da clic en "Permitir" para poder iniciar sesión.

|                        | × 😔 cetesdirecto - LogIn                       | ×    |
|------------------------|------------------------------------------------|------|
| $\leftrightarrow$ > ht | ttps://www.cetesdirecto.com/SSOSVD_wls/        |      |
| E htt                  | ps://www.cetesdirecto.com/SSOSVD_wls/ quiere × |      |
| Ð                      | Bloquear Permitir :to?                         | Bene |
| In                     | licia Sesión                                   |      |
| Us                     | suario                                         |      |
| •                      | **** **** ****                                 |      |
| Ú                      | ltimo Acceso:                                  |      |
| С                      | ontraseña                                      |      |
|                        | No soy yo Iniciar Sesión                       | •    |
|                        |                                                |      |

🌜 (55) 5000-7999 Ciudad de México

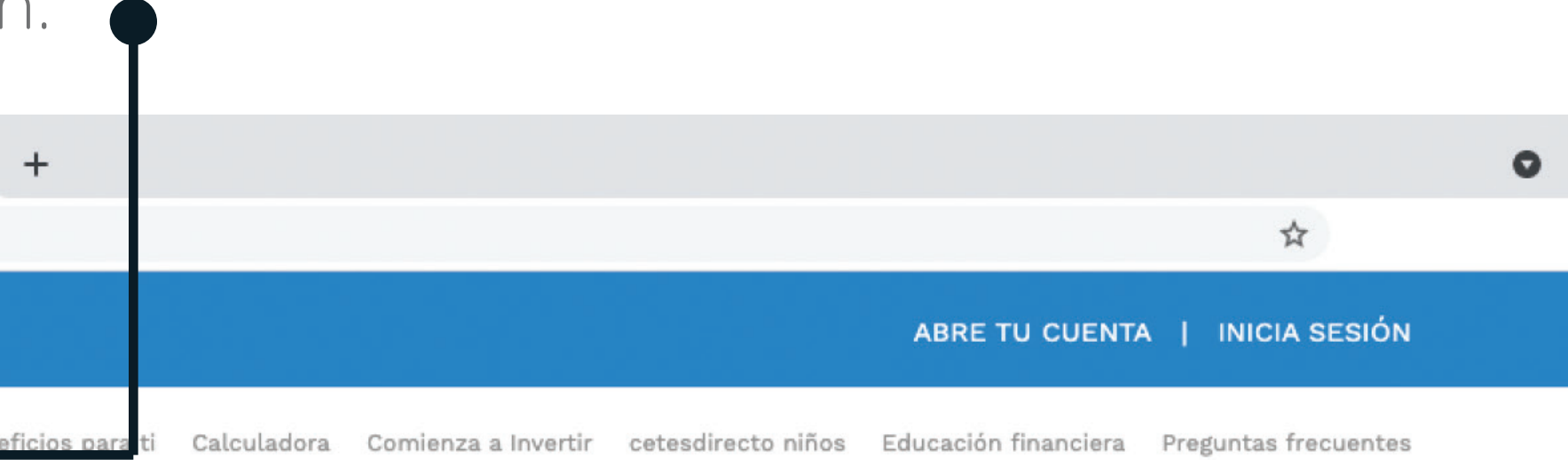

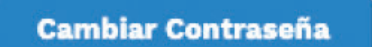

Si recuerdas tu contraseña, utiliza esta opción para modificarla.

**Recuperar Contraseña** 

Mediante esta opción podrás cambiar tu contraseña, será necesario que proporciones tu pregunta y respuesta de seguridad o tener a la mano tu teléfono celular.

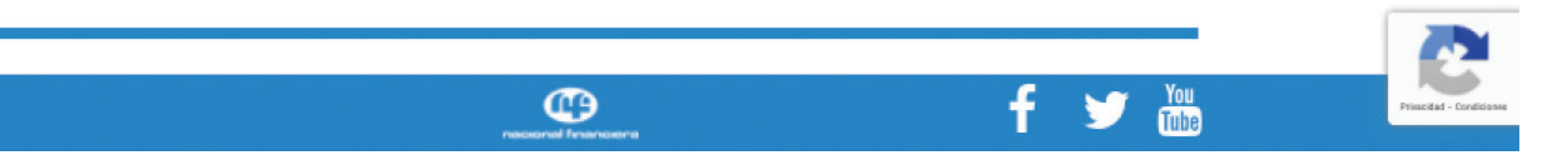

# En caso de que no tengas activos los permisos de acceso a la ubicación en Safari, accede al menú de "Preferencias" de Safari.

| Acerca de Sa<br>Extensiones | fari<br>de Safari |     | 0          | https://          |
|-----------------------------|-------------------|-----|------------|-------------------|
| Preferencias.               |                   | ж,  |            |                   |
| Reporte de p                | rivacidad         |     | 10116 00 0 | standirosto? Dono |
| Configuració                | n de este sitio w | /eb | 2Que es ci | etesdirecto? Bene |
| Borrar histori              | al                |     |            |                   |
| Servicios                   |                   | >   |            |                   |
| Ocultar Safar               | i                 | ЖH  |            |                   |
| Ocultar otros               | Ê.                | ノ第日 |            |                   |
| Mostrar todo                |                   |     |            |                   |
| Salir de Safa               | ri                | жQ  | ***        |                   |

Último Acceso:

Contraseña

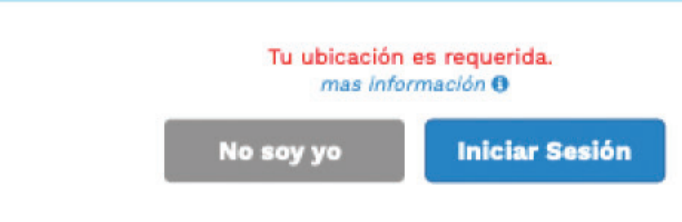

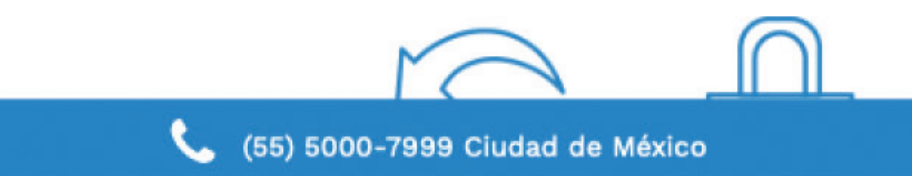

| Ventana Ayuda                                                                                                    |                             |                    |                      |                      |   |   |   |
|----------------------------------------------------------------------------------------------------|-----------------------------|--------------------|----------------------|----------------------|---|---|---|
| //www.cetesdirec                                                                                                    | to.com/SSOSVD_wls/          | Ċ                  |                      |                      | Û | + | C |
|                                                                                                    |                             |                    | ABRE TU CUENTA       | A   INICIA SESION    |   |   |   |
| eficios para ti Calcu                                                                                                    | iladora Comienza a Invertir | cetesdirecto niños | Educación financiera | Preguntas frecuentes |   |   |   |
| Cambiar Contraseña<br>Si recuerdas tu contraseña, utiliza esta opción para modificarla.<br>Recuperar Contraseña<br>Mediante esta opción podrás cambiar tu contraseña, será necesario que<br>proporciones tu pregunta y respuesta de seguridad o tener a la mano tu teléfono<br>celular. |                             |                    |                      |                      |   |   |   |
|                                                                                                    |                             |                    |                      |                      |   |   |   |
| Consejos de Seguridad                                                                                                    |                             |                    |                      |                      |   |   |   |

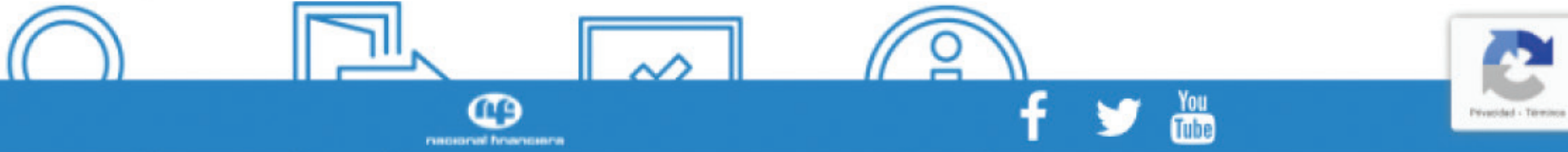

## Da clic en "Ubicación". 🗯 Safari Archivo Edición Visualización Historial Marcadores Ventana Ayuda $\bullet \bullet \bullet \blacksquare < >$ Q Buscar o ingresar nombre del sitio web $\bullet \circ \circ$ Sitios web ContraseñasQAutorrellenoImage: ContraseñasQContraseñasImage: ContraseñasContraseñas</th General E Lector Sitios web configurados Bloqueadores de contenido https://www.cetesdirecto.com/SSOSVD\_wls/ Reproducción automática Zoom de la página Cámara Micrófono Compartir pantalla 🚽 Ubicación Descargas Eliminar Notificaciones

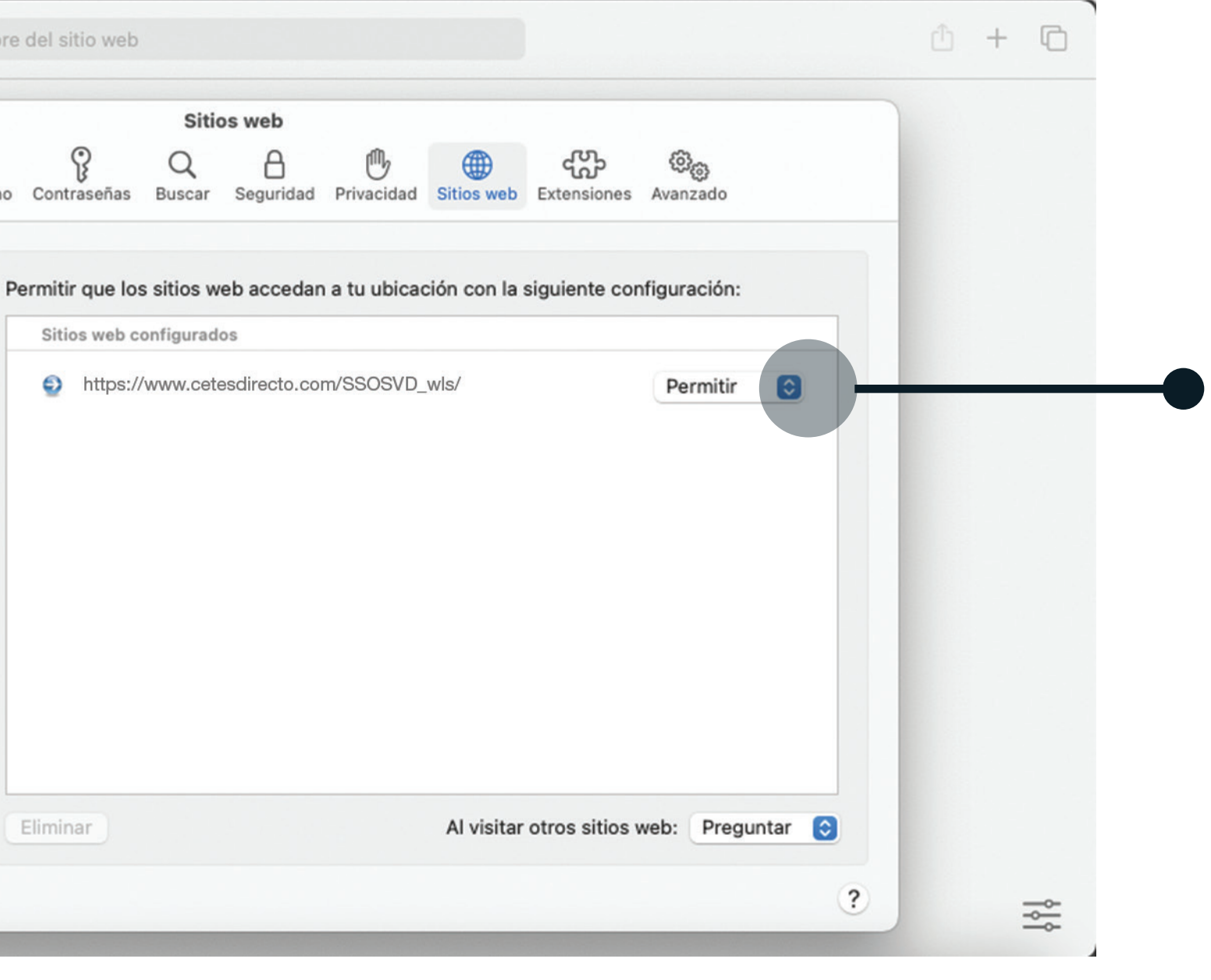

Y otorga a cetesdirecto el permiso de aceso a la ubicación activando la opción "Permitir".

Una vez configurado, ingresa a <u>https://www.cetesdirecto.com/SSOSVD\_wls/</u> y digita tu usuario y contraseña. Cuando aparezca el mensaje solicitando acceso a tu ubicación, da clic en "Permitir" y podrás iniciar sesión.

|                          | 🗙 🌍 cetesdirecto - LogIn                                                   | × +       |
|--------------------------|----------------------------------------------------------------------------|-----------|
| $\leftarrow \rightarrow$ | https://www.cetesdirecto.com/SSOSVD_wls/                                   |           |
| ) <u>F</u>               | https://www.cetesdirecto.com/SSOSVD_wls/ quiere ×  Otherminar tu ubicación |           |
| Ð                        | Bloquear Permitir to?                                                      | Beneficio |
|                          | Inicia Sesión                                                              |           |
|                          | Usuario                                                                    |           |
|                          | **** **** ****                                                             |           |
|                          | Último Acceso:                                                             |           |
|                          | Contraseña                                                                 |           |
|                          | No soy yo                                                                  | ón        |
|                          |                                                                            |           |
|                          |                                                                            |           |

📞 (55) 5000-7999 Ciudad de México

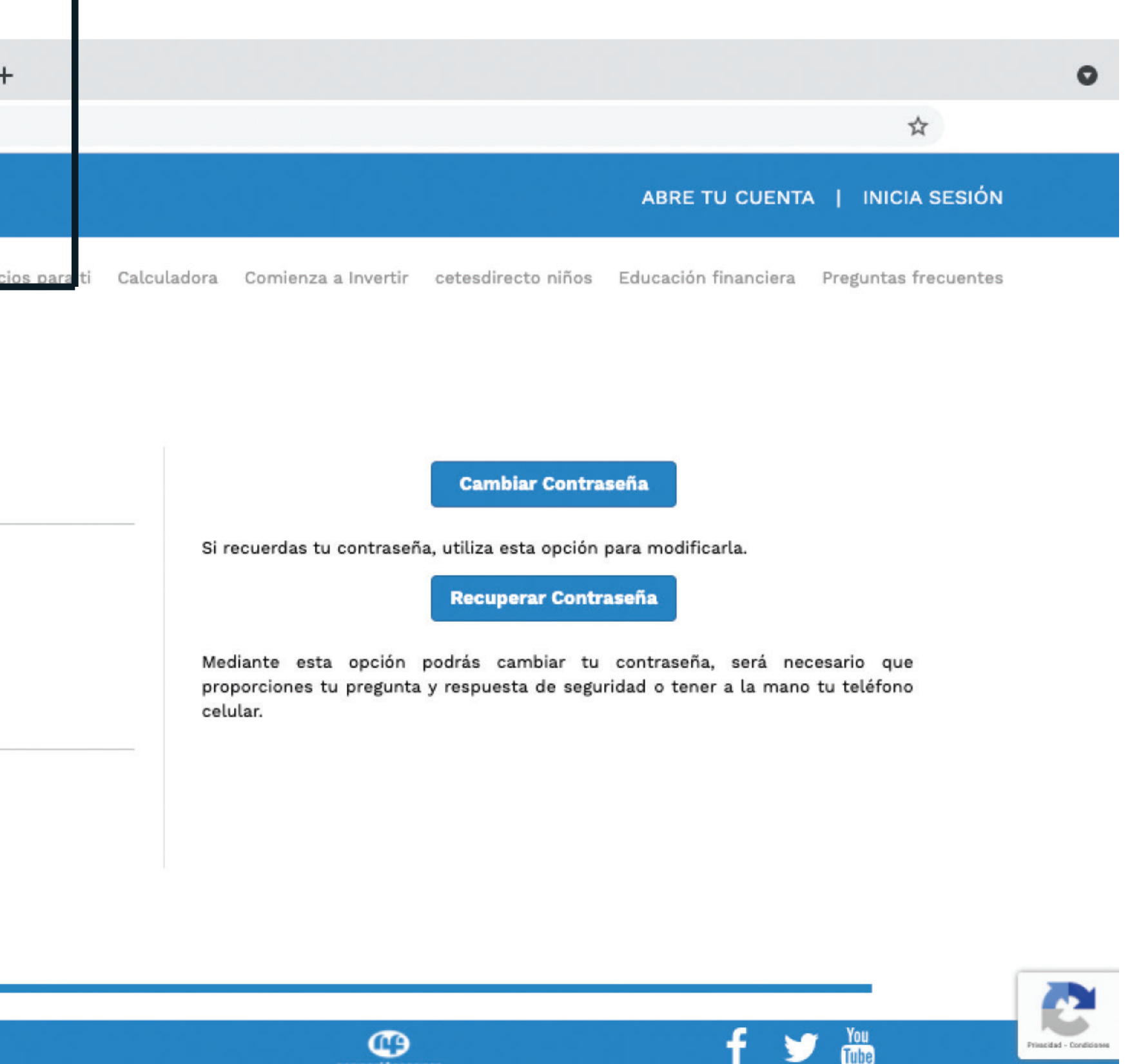

### Tu ubicación es requerida.

Por disposición oficial, es necesario que actives la ubicación de tu dispositivo y nos permitas acceder a tu ubicación geográfica.

0

A partir del 23 de marzo del 2021, en cumplimiento con las disposiciones regulatorias, las entidades financieras debemos solicitar y resguardar la ubicación del dispositivo desde el que ingresas a tus canales digitales de operación financiera.

Tus datos serán tratados con la confidencialidad establecida en nuestro Aviso de privacidad.

Aceptar

ж

 Antes de acceder a tu sesión verás este mensaje, solo debes dar clic en "Aceptar" y listo.

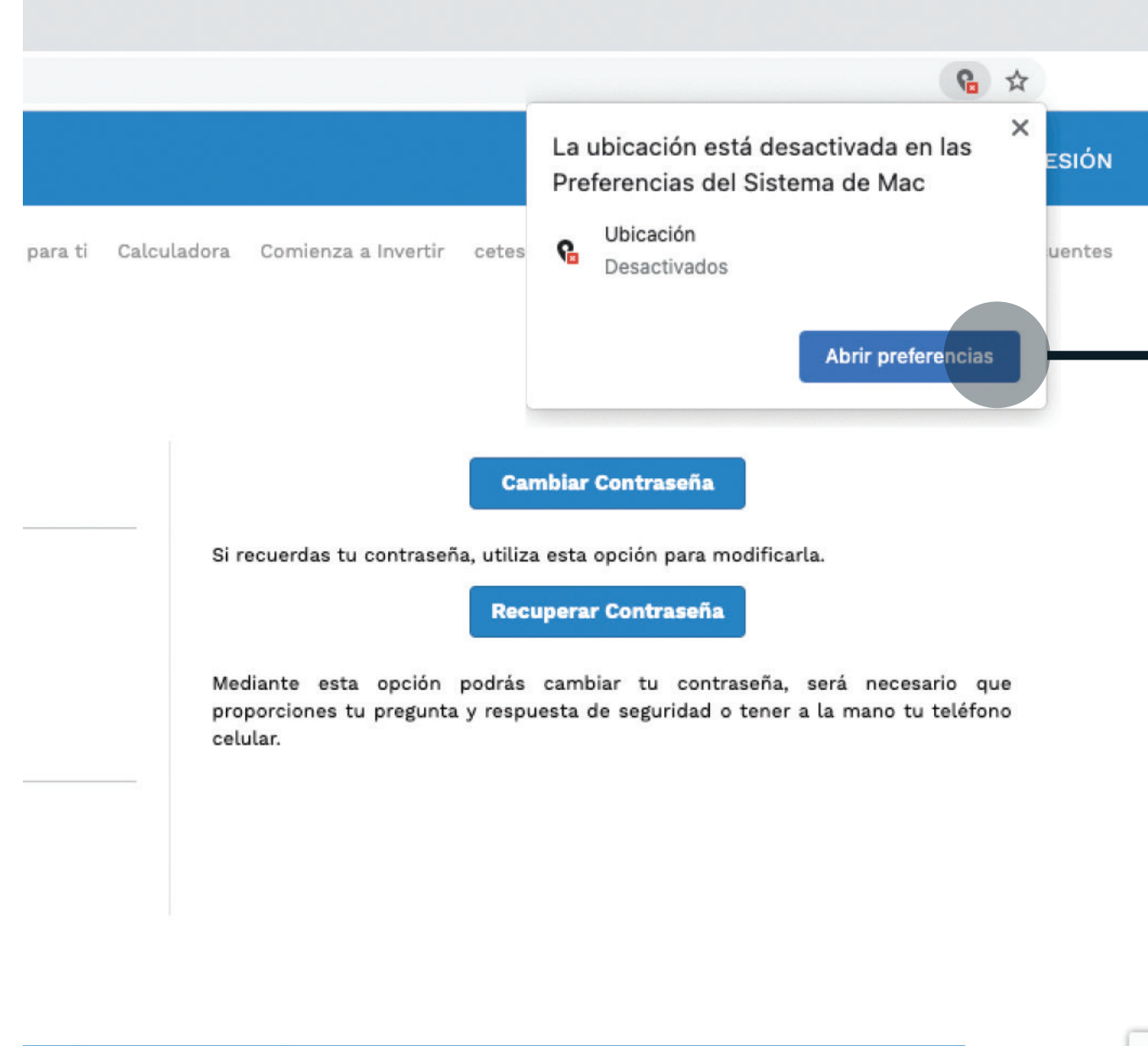

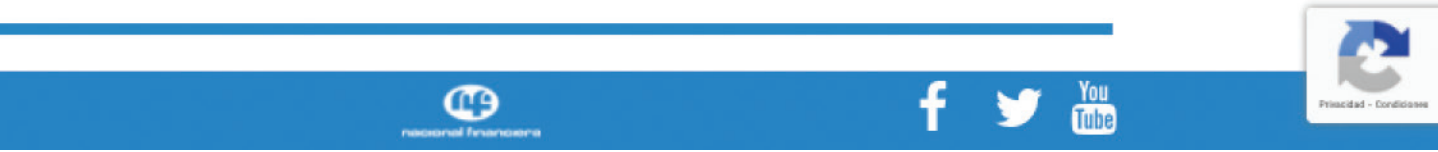

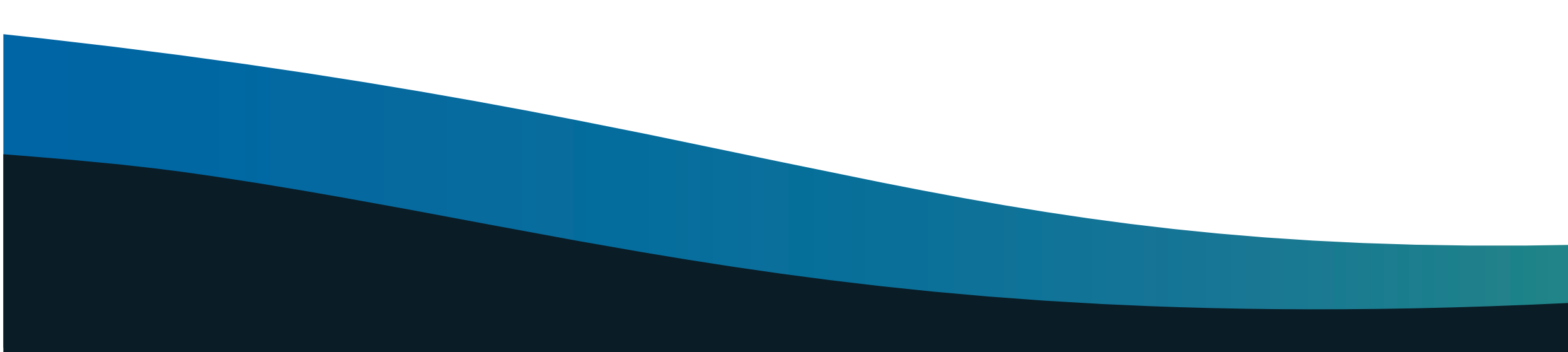

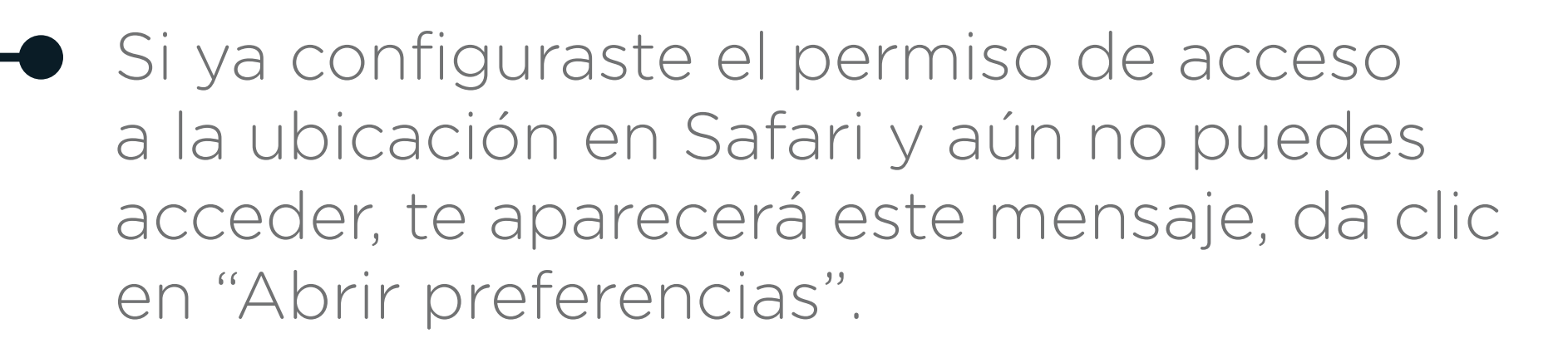

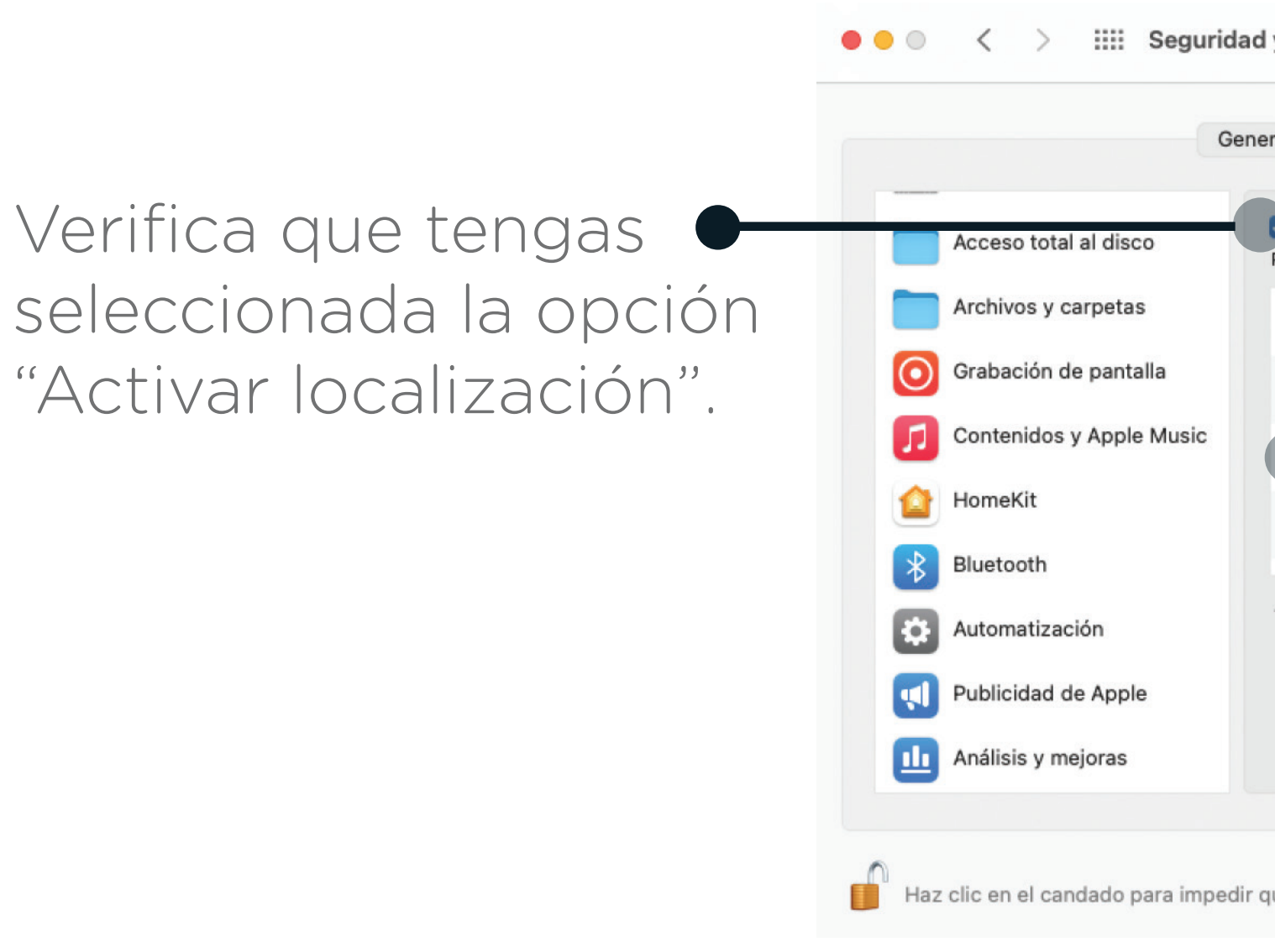

 Ya que configuraste las preferencias de tu Mac, ingresa a <u>https://www.cetesdirecto.com/SSOSVD\_wls/</u> y digita tu usuario y contraseña y podrás iniciar sesión.

|         |                                                                 | Accede al r<br>Privacidad            | menú de "Seguridad y<br>", da clic en "Privacidad". |
|---------|-----------------------------------------------------------------|--------------------------------------|-----------------------------------------------------|
| uridad  | l y privacidad                                                  | Q Buscar                             |                                                     |
| Gene    | eral FileVault Firewall Priva                                   | acidad                               |                                                     |
| -       | Activar Localización<br>Permite que las siguientes apps y servi | cios determinen tu ubicación.        |                                                     |
|         | 🗆 🚷 Siri y dictado                                              |                                      |                                                     |
|         | Servicios del sistema                                           | Detalles ┥                           |                                                     |
| 5       | Safari                                                          |                                      |                                                     |
|         |                                                                 |                                      |                                                     |
|         | 1 Indica una app que usó tu ubicació                            | n en las últimas 24 horas.           |                                                     |
|         | Ace                                                             | erca de Localización y la privacidad |                                                     |
|         |                                                                 |                                      |                                                     |
| pedir o | que se realicen cambios.                                        | Avanzado                             | ?                                                   |
|         | <b></b>                                                         |                                      |                                                     |

Finalmente asegúrate de seleccionar la casilla de "Safari" para otorgarle permiso de acceso a tu ubicación".